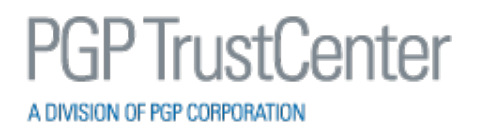

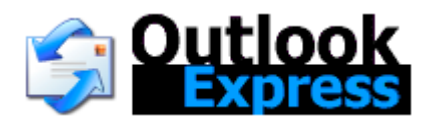

# Using PGP TrustCenter Digital Certificates with Microsoft Outlook Express v6

To use any of the security features in Outlook Express, you must first configure the program to use your digital ID (certificate). If you do not already have a digital certificate, please visit PGP TrustCenter's website at <a href="http://www.pgptrustcenter.com/digital-certificate-solutions">http://www.pgptrustcenter.com/digital-certificate-solutions</a> to obtain a "TC Personal ID" or "TC Business ID".

# **Configuring Outlook Express**

After you have your private key (digital ID) installed, you need to configure Outlook Express to use the certificate by following these steps:

- 1. On the Tools menu, click Accounts.
- 2. Click the Mail tab, click the mail account in which you want to use a digital ID, and then click Properties.
- 3. On the Security tab, click Select under the Signing Certificate section.
- 4. Click the appropriate certificate and click OK.
- 5. To allow for your encryption details to be included when signing emails, click Select under the Encrypting Preferences and choose the appropriate certificate. Click OK.
- 6. Click OK to then Close.

| Select Default Account Digital ID |                           |                        |  |  |  |  |
|-----------------------------------|---------------------------|------------------------|--|--|--|--|
| Select the certific               | ate you want to use.      |                        |  |  |  |  |
| Issued to                         | Issued by                 | Intended P Friendly na |  |  |  |  |
| 🕮 Richard Hall                    | TC TrustCenter Class 2 CA | <all> None</all>       |  |  |  |  |
|                                   |                           |                        |  |  |  |  |
|                                   |                           |                        |  |  |  |  |
|                                   |                           |                        |  |  |  |  |
| <                                 |                           |                        |  |  |  |  |
|                                   | OK Can                    | cel View Certificate   |  |  |  |  |

| 염 pop Propertie                                           | s                                                                                     | ? 🔀                                         |
|-----------------------------------------------------------|---------------------------------------------------------------------------------------|---------------------------------------------|
| General Servers                                           | Connection Security                                                                   | Advanced                                    |
| Signing certificate                                       |                                                                                       |                                             |
| Select the signir<br>ID used when si                      | ng certificate below. This<br>gning messages with this                                | will determine the digital<br>account.      |
| <u>C</u> ertificate:                                      | Richard Hall                                                                          | Select                                      |
| Encrypting prefere                                        | nces                                                                                  |                                             |
| Select the encry<br>included with yo<br>encrypted mail to | ption certificate and algo<br>ur digitally signed messay<br>o you with these settings | orithm. These are<br>ges so others can send |
| C <u>e</u> rtificate:                                     | Richard Hall                                                                          | Select                                      |
| Algorithm:                                                | 3DES                                                                                  | ~                                           |
|                                                           |                                                                                       |                                             |
|                                                           |                                                                                       |                                             |
|                                                           | ОК                                                                                    | Cancel <u>Apply</u>                         |

- 7. On the Tools menu, click Options.
- 8. On the Security tab, click Advanced Settings.
- 9. Click the option to "Include my digital ID when sending signed messages". This allows the recipients of your messages to easily verify your message with your public key.
- 10. To automatically save all recipients' certificates, click the "Add senders' certificates to my address book". This allows for the use of these certificates to be used for encrypted emails.
- 11. Under Revocation Checking, click the "Only when online" option to check for revoked IDs.
- 12. Click OK.
- 13. If you want to automatically digitally sign all outgoing messages, click the "Digitally sign all outgoing messages" check box to select it.
- 14. If you want to automatically encrypt all outgoing messages, click the "Encrypt contents and attachments for all outgoing messages" check box to select it.
- 15. Click OK.

| Advanc    | ed Security Settings 🛛 🔹 💽                                |
|-----------|-----------------------------------------------------------|
| Encrypt   | ed messages                                               |
| <u> </u>  | Warn on encrypting messages with less than this strength: |
|           | 168 bits 💌                                                |
|           | Always encrypt to myself when sending encrypted mail      |
| Digitally | Signed messages                                           |
| Q         | ☑ Include my digital ID when sending signed messages      |
| -         | Encode message before signing (opaque signing)            |
|           | ☑ Add senders' certificates to my address book.           |
| Revoca    | ation Checking                                            |
|           | Check for revoked Digital IDs:                            |
| <u></u>   | Only when online                                          |
|           | ○ Never                                                   |
|           | OK Cancel                                                 |

| 🗐 Options 💽                                                                                                    | × |  |  |  |  |
|----------------------------------------------------------------------------------------------------|---|--|--|--|--|
| General Read Receipts Send Compose Signatures<br>Spelling Security Connection Maintenance                                                                                                    | ] |  |  |  |  |
| Virus Protection<br>Select the Internet Explorer security zone to use:<br>Internet zone (Less secure, but more functional)<br>Restricted sites zone (More secure)<br>Warn me when other applications try to send mail as me.                                      |   |  |  |  |  |
| <ul> <li>Do not allow attachments to be saved or opened that could potentially be a virus.</li> <li>Download Images</li> <li>Block images and other external content in HTML e-mail.</li> </ul>                                                                   |   |  |  |  |  |
| Digital IDs (also called certificates) are special documents that allow you to prove your identity in electronic transactions.       Tell me more         To digitally sign messages or receive encrypted messages, you must have a digital ID.       Digital IDs |   |  |  |  |  |
| <ul> <li>Encrypt contents and attachments for all outgoing messages</li> <li>Digitally sign all outgoing messages</li> <li>Advanced</li> </ul>                                                                                                    |   |  |  |  |  |
| OK Cancel Apply                                                                                                    |   |  |  |  |  |

### **Digitally Signing a Message**

To digitally sign a message, you can use either of the following methods:

- Have Outlook Express automatically sign all messages each time you compose, reply to, or forward a message (see step 12 in the section titled "Configuring Outlook Express").
- Click the Digitally Sign Message button. This button displays an envelope with a red ribbon. You can also click Digitally Sign on the Tools menu.

When a message is digitally signed, a red ribbon appears to the right of the "To:" line. When you click send, Outlook Express signs the message using your private key and sends the message.

| 🝺 Test  | Sign         | ed Em        | ail      |                 |               |                 |              |        |          |
|---------|--------------|--------------|----------|-----------------|---------------|-----------------|--------------|--------|----------|
| Eile    | <u>E</u> dit | <u>V</u> iew | Insert   | F <u>o</u> rmat | <u>T</u> ools | <u>M</u> essage | <u>H</u> elp |        | <b>1</b> |
|         |              | X            |          |                 | 5             | 9               | ABC          | O      | »        |
| Send    |              | Cut          | Сору     | Paste           | Undo          | Che             | ck Spelling  | Attach |          |
| 🛐 To:   | joe          | @demo        | .com     |                 |               |                 |              |        | <b>R</b> |
| 🛐 Cc:   |              |              |          |                 |               |                 |              |        |          |
| Subject | Te           | st Signe     | d Email  |                 |               |                 |              |        | -        |
| Arial   |              |              | ~        | 10 🔽 🛛          | <b>∃</b>   B  | ΙŪ              | <b>A</b> ,   | ≣ ⊈≣   | E 1      |
|         |              |              |          |                 |               |                 |              |        | ~        |
| ni Jue  |              |              |          |                 |               |                 |              |        |          |
| This is | s a di       | gitally s    | signed e | mail from       | Choser        | Security        | (.           |        |          |
| Thank   | S.           |              |          |                 |               |                 |              |        |          |
|         |              |              |          |                 |               |                 |              |        | $\sim$   |
|         |              |              |          |                 |               |                 |              |        |          |

If you do not have your private key installed on your computer, Outlook Express displays the following message:

The message could not be sent. You cannot send digitally signed messages because you do not have any certificates. (OK)

The recipient must have your public key to verify that the digital signature on your message is trustworthy. Others cannot use your public key to send messages with your digital signature.

You can include your public key with the message (see step 9 in the section titled "Configuring Outlook Express") or you can send your certificate files as an attachment. If the recipient's e-mail client is not S/MIME aware, the public key certificate appears as a file attachment with a .p7s extension. If the e-mail client is S/MIME aware, there is no visible enclosure.

#### Verifying a Digitally Signed Message

The recipient must have your public key to verify that the digital signature on your message is trustworthy. This will not be an issue if you have included the certificate with your message as was instructed in step 9 in the section entitled "Configuring Outlook Express". Digital Signatures are done with your private keys, and therefore others cannot use your public key to send messages with your digital signature.

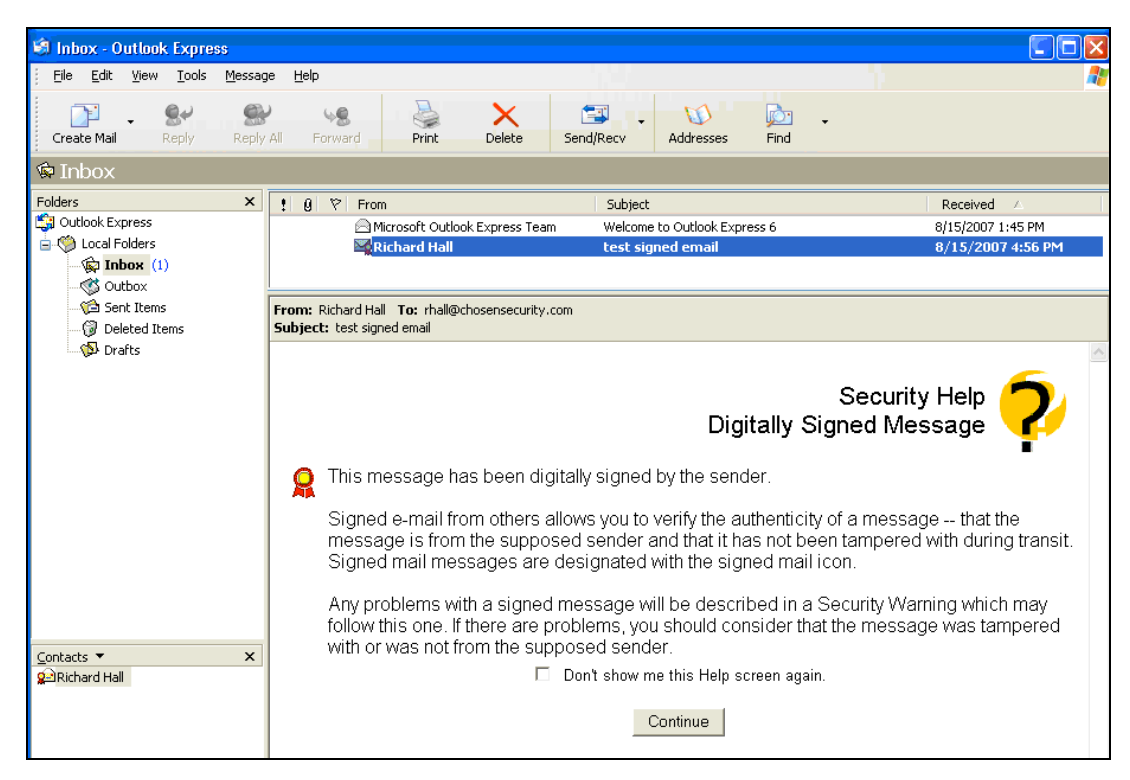

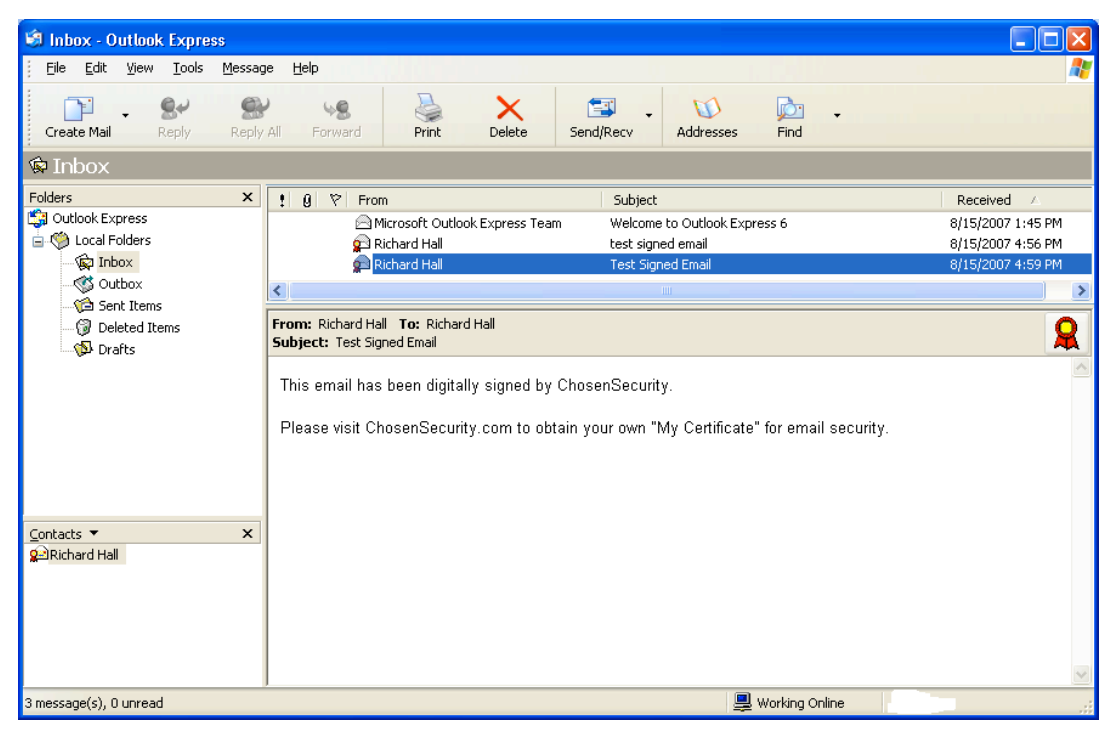

## Adding a Certificate to the Address Book

To be able to verify a sender's digital signature or to send encrypted mail, you must obtain the other person's certificate (public key) and import it into your address book.

There are two ways to obtain a public key:

- Look up the other person's public key by visiting PGP TrustCenter's Web site, searching for the correct person under the Certificate Services section within the Resource Center, and installing the certificate.
- You receive a digitally signed message that includes the sender's certificate (public key).

To automatically add all recipient's certificates to your address book from a signed message you receive (method 2), see step 10 under "Configuring Outlook Express".

To manually add a person's certificate to your address book from a signed message you receive (method 2), follow these steps:

- 1. Click the message to select it.
- 2. On the File menu, click Properties, and then click the Security tab.
- 3. Click "View Certificates"
- 4. Click "Add to Address Book."
- 5. Click OK, and then OK again.

#### **Encrypting a Message**

To encrypt a message so that only the recipient can decrypt the message, you need the recipient's certificate (public key) in your address book. See the section titled "Adding a Certificate to the Address Book" for information on how to do this.

One way to encrypt a message is to have Outlook Express automatically encrypt all messages each time you compose, reply to, or forward a message (see step 14 in the section titled "Configuring Outlook Express").

Another way is to click the Encrypt Message button on the toolbar. This button displays an envelope with a blue padlock icon to the right of the email. You can also click Encrypt on the Tools menu.

| 🝺 Enci | rypt           | ed Ema    | il                 |                 |               |                 |                             |           |                |            |             |          |
|--------|----------------|-----------|--------------------|-----------------|---------------|-----------------|-----------------------------|-----------|----------------|------------|-------------|----------|
| Eile   | <u>E</u> dit   | ⊻iew      | Insert             | F <u>o</u> rmat | <u>T</u> ools | <u>M</u> essage | <u>H</u> elp                |           |                |            |             | <b>1</b> |
| Sept   |                | X         |                    | Bacha           | <b>1</b>      | S Char          |                             | 0         | L!<br>Priority | •          |             |          |
| E To:  | ,<br> - <br> - | nall@chos | ensecurit<br>Email | y.com           |               |                 | ck spennig                  | Audur     | Phoney         |            |             |          |
| Arial  |                |           | ~                  | 10 🔽            | ī, B          | ΙŪ              | <b>A</b> ,   <u>i</u> ∃   = | t≢ t≢     | ĒĒ             | ∃ ■        | - 6         | <u></u>  |
| This i | sac            | confiden  | tial ema           | il from C       | hosenSe       | ecurity an      | ıd has been                 | encrypted | l using m      | ny digital | certificati | e.       |
|        |                |           |                    |                 |               |                 |                             |           |                |            |             |          |

When you click send, Outlook Express encrypts the message using a secret key, encrypts that key with the recipient's public key, and sends the message.

## **Receiving Encrypted Email**

When an encrypted is received, a padlock icon appears on the email.

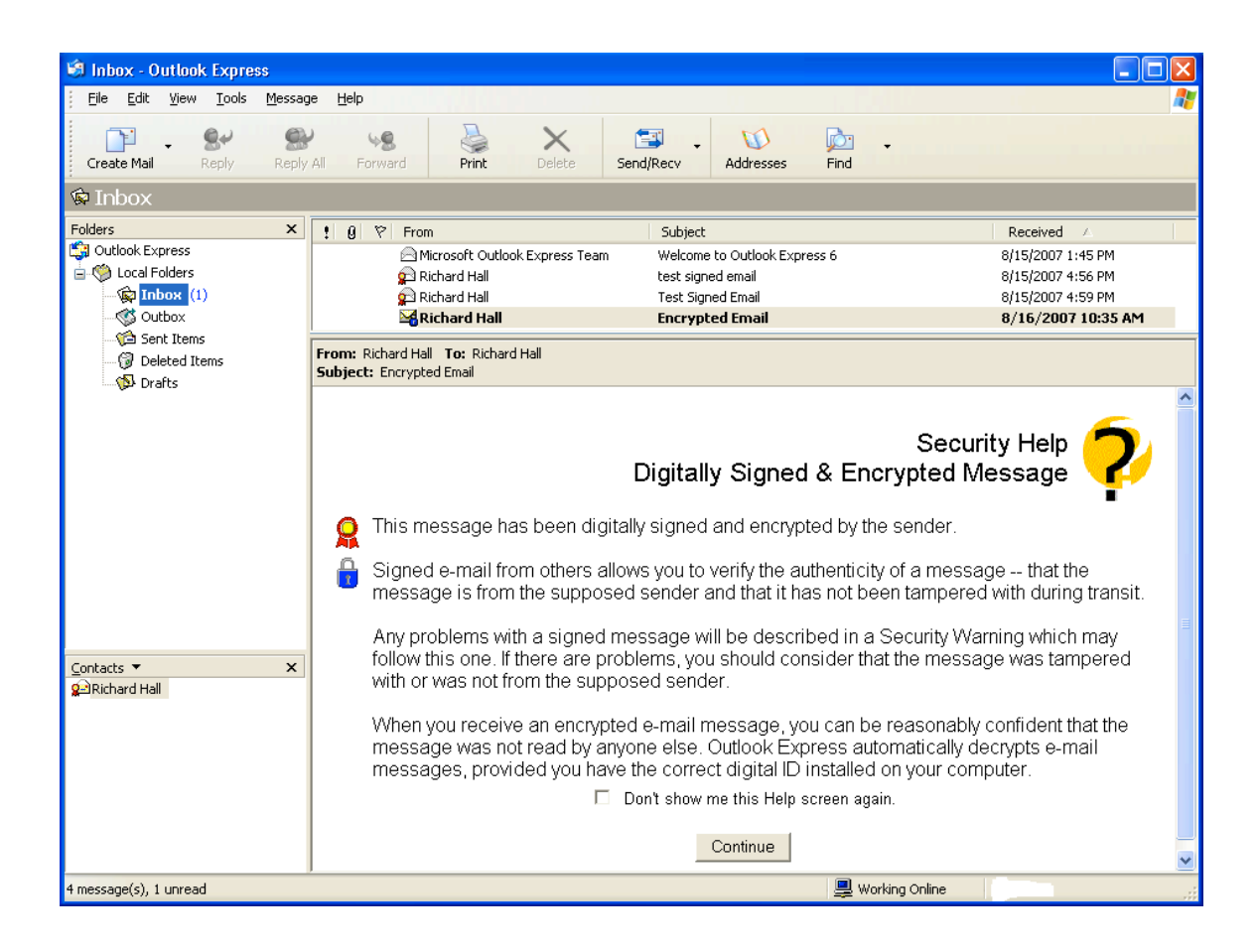

| 🗐 Inbox - Outlook Express                                                                                            |                                                                      |                                                                              |                                                                                                    |
|----------------------------------------------------------------------------------------------------|----------------------------------------------------------------------|------------------------------------------------------------------------------|----------------------------------------------------------------------------------------------------|
| <u>File E</u> dit <u>V</u> iew <u>T</u> ools <u>M</u> essag                                                          | je <u>H</u> elp                                                      |                                                                              | at 1997 - 1997 - 1997 - 1997 - 1997 - 1997 - 1997 - 1997 - 1997 - 1997 - 1997 - 1997 - 1997 - 1997 - 1997 - 199 |
| Create Mail Reply Reply                                                                                              | All Forward Print Delete                                             | Send/Recv Addresses Find                                                     |                                                                                                    |
| 🕸 Inbox                                                                                                    |                                                                      |                                                                              |                                                                                                    |
| Folders ×                                                                                                    | ! 9 약 From                                                           | Subject                                                                      | Received 🛆 🔥                                                                                                    |
| <ul> <li>Outlook Express</li> <li>Outlook Express</li> <li>Outlook Express</li> <li>Inbox</li> <li>Outbox</li> </ul> | 유 Richard Hall<br>유 Richard Hall<br>과 Richard Hall<br>과 Richard Hall | test signed email<br>Test Signed Email<br>Encrypted Email<br>Encrypted Email | 8/15/2007 4:56 PM<br>8/15/2007 4:59 PM<br>8/16/2007 10:35 AM<br>8/16/2007 10:38 AM                              |
| v⊒ Sent Items<br>()) Deleted Items<br>v[) Drafts                                                                     | From: Richard Hall To: Richard Hall<br>Subject: Encrypted Email      |                                                                              | £ 1                                                                                                    |
| <u>Contacts</u> ▼ X<br>& Richard Hall                                                                                | This is a confidential email from Cho                                | osenSecurity and has been encrypted using my di                              | gital certificate.                                                                                              |
| 5 message(s), 0 unread                                                                                               |                                                                      | 💂 Working Online                                                             |                                                                                                    |

#### **Errors Received When Sending Encrypted Emails**

If you send an encrypted email and you do not have the public key for one or many of the recipients (including yourself, the sender), Outlook Express displays the following security warning message:

Outlook Express was unable to locate the digital IDs of the following recipients:

<list of recipients>

You can choose to send this message without encrypting it, or you can cancel sending this message.

| Outlook E | xpress Mail                                                                                          |
|-----------|----------------------------------------------------------------------------------------------------|
| 1         | Outlook Express was unable to locate the digital<br>IDs of the following recipients:                 |
|           | joe@test.com digital ID is missing                                                                   |
| Y<br>e    | ou can choose to send this message without<br>encrypting it, or you can cancel sending this message. |